# **Atriuum**<sup>®</sup> What's New in Atriuum 12.8

| Catalog                                        | 2  |
|------------------------------------------------|----|
| Add Brief Record Permission                    |    |
| Circulation                                    |    |
| Auto-Renew                                     |    |
| Processing Charge for Lost Items               | 4  |
| Sort Holdings on a Bibliographic Record        |    |
| Fine/Fee Types                                 | 6  |
| Reserves                                       |    |
| Reserve Shelf Receipt Choices                  |    |
| Bulk Reserves                                  |    |
| Physical Location on Action Items              |    |
| Pickup Locations for Kiosks (requires license) | 10 |
| Reserve Shelf Expires On                       | 11 |
| Patrons                                        |    |
| Gender                                         |    |
| Renew Library Card in OPAC                     | 13 |
| Library                                        |    |
| Multiple Library Hours                         |    |
| OPAC                                           | 15 |
| Target Audience in Search Results              |    |
| New Themes                                     | 16 |
| Serials (requires license)                     | 17 |
| Add Serials Holdings Permission                |    |
| ILL (requires license)                         | 18 |
| Cost On ILL Brief Records                      | 18 |

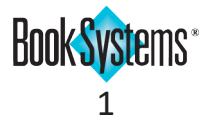

# Catalog

### **Add Brief Record Permission**

If you want to allow workers to create brief records for circulation but don't want to give them full cataloging permissions, you can enable a permission giving them access to only brief record creation. You might do this to allow records for new items to be created quickly so they can circulate and fulfill reserves before the cataloger has had time to fully catalog the items.

#### To assign the worker permission

- 1. Click Administration from Atriuum's Menu Bar, and then click Library.
- 2. Click Worker Records.
- 3. In the Action column for the worker you need to modify, click [Edit].
- 4. Scroll down to the Material Related Permissions section.
- 5. Click to select the Add New Brief Records check box, and enable any other permissions as needed.
- 6. Click Save.

|                               | Enabled                 |
|-------------------------------|-------------------------|
|                               | Eliableu                |
| Add New Bibliographic Records |                         |
| Add New Brief Records         |                         |
| Add New Holdings Records      |                         |
| Change Custom Item Status     |                         |
| Delete Bibliographic Records  |                         |
| Delete Holdings Records       |                         |
| Edit Bibliographic Records    |                         |
| Edit Holdings Records         |                         |
| Import Authority Records      |                         |
| Mark Items Lost/Found         |                         |
| Perform Inventory             |                         |
|                               | Select All Deselect All |

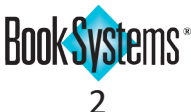

# atriuum<sup>®</sup> What's New in Atriuum 12.8

## Circulation

### **Auto-Renew**

For the convenience of your patrons, you can allow items to automatically renew before they become overdue. This feature is based on circulation rules, so you can decide which patron classes can automatically renew items as well as which item types are eligible for auto-renew.

Auto-renew still follows regular library policies: items cannot be renewed if another patron has reserved the item, if the patron in question has reached circulation limits, etc. Patrons will receive emails/texts when items are renewed informing them of the new due dates (based on patron settings).

The example below shows how to allow the *Adults* class to automatically renew items in the circulation class Book.

#### To edit a circulation rule

- 1. Click Administration from Atriuum's Menu Bar, and then click Circulation.
- 2. Click Circulation Rules.
- 3. If needed, click the Patron Circulation Class: drop-down button, and click again to select Adults.
- 4. The rules for each item type display below your selection. In the **Action** column for **Book**, click **Edit**.
- 5. Next to Allow Auto-Renew:, click Yes.
- 6. Click Save.

| r un on circulation class r     |             |                                               |  |
|---------------------------------|-------------|-----------------------------------------------|--|
| Method Used To Calculat         | e Due Date: | Regular Circulation (Measured In Days) $\sim$ |  |
| Skip Closed Dates When          | Counting:   | Yes: 🔿 No: 💿                                  |  |
| Circulation Period (Days)       |             | 14                                            |  |
| Fine Calculation                |             |                                               |  |
| Fine Amount:                    | 0.10        |                                               |  |
| Lost Item Processing<br>Charge: | 5.00        |                                               |  |
| Fine Period (Days):             | 1           |                                               |  |
| Max Fine:                       | 20.00       |                                               |  |
| Grace Period (Days):            | 1           |                                               |  |
| Restrictions                    |             |                                               |  |
| Max Items Out:                  | 15          |                                               |  |
| Max Renewals:                   | 2           |                                               |  |
| Max Reserves:                   | 10          |                                               |  |
| Max OPAC Reserves:              | 10          |                                               |  |
| Allow Bookings:                 | Yes: 🖲 N    | lo: ()                                        |  |
| Allow In Self Check:            | Yes: 🖲 N    | lo: ()                                        |  |
| Allow Auto-Renew:               | Yes: 💿 N    | lo: O 🖌                                       |  |

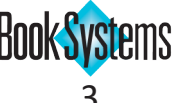

### **Processing Charge for Lost Items**

If you need to charge patrons a processing fee in addition to fines for lost items, you can establish circulation rules to apply the charges when items are marked lost. This non-refundable charge will be applied when items are manually marked lost using the **Mark Items Lost/Found** form or automatically marked lost during inventory or background tasks (if you enable the related *circulation* setting).

In the example below, we add a processing charge of *\$5.00* for lost items that belong to the Item Circulation Class *Book* and are checked out to patrons in the Patron Circulation Class *Adults*.

#### To establish a circulation rule

- 1. Click Administration from Atriuum's Menu Bar, and then click Circulation.
- 2. Click Circulation Rules.
- 3. If needed, click the Patron Circulation Class: drop-down button, and click again to select Adults.
- 4. The rules for each item type display below your selection. In the **Action** column for **Book**, click **Edit**.
- 5. Next to Lost Item Processing Charge:, enter an amount, such as 5.00.
- 6. Click **Save**.

| Edit Circulation Rule           |                |                                        |
|---------------------------------|----------------|----------------------------------------|
|                                 |                |                                        |
| Patron Circulation Class Ac     | lults and Iter | n Circulation Class Book               |
| Method Used To Calculate        | Due Date:      | Regular Circulation (Measured In Days) |
| Skip Closed Dates When C        | ounting:       | Yes: O No: O                           |
| Circulation Period (Days):      | _              | 14                                     |
|                                 |                |                                        |
| Fine Calculation                |                |                                        |
| Fine Amount:                    | 0.10           |                                        |
| Lost Item Processing<br>Charge: | 5.00           |                                        |
| Fine Period (Days):             | 1              |                                        |
| Max Fine:                       | 20.00          |                                        |
| Grace Period (Days):            | 1              |                                        |
|                                 |                |                                        |
| Restrictions                    |                |                                        |
| Max Items Out:                  | 15             |                                        |
| Max Renewals:                   | 2              |                                        |
| Max Reserves:                   | 10             |                                        |
| Max OPAC Reserves:              | 10             |                                        |
| Allow Bookings:                 | Yes: 🖲 N       | 0: ()                                  |
| Allow In Self Check:            | Yes: 🖲 N       | o: ()                                  |
| Allow Auto-Renew:               | Yes: 🖲 N       | 0: ()                                  |
|                                 |                | Save Go Back                           |

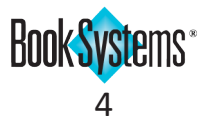

### Sort Holdings on a Bibliographic Record

If you need to quickly organize information about holdings while editing or reviewing a bibliographic record, you can sort the holdings to differentiate them easily. For example, if you catalog volumes of a DVD set on the same bibliographic record with different Call Numbers, you can re-sort by Call Number to view the volumes in order.

#### To edit a bibliographic record

- 1. Click **Search** from Atriuum's **Menu Bar**, and then click **Combo**.
- 2. Enter search criteria, click the **Go To Edit Item** radio button, and click **Search**.
- 3. If needed, click the **title** in the search results.
- 4. On the Edit Item: Bibliographic Record form, copies display in the Active Holdings form, sorted by barcode.
- 5. Click the up arrow next to any column header to sort the list by that criterion in ascending order. Click the down arrow to sort the list in descending order.

| Edit Item : Bibl                        | liographic R                     | ecord                          |                  |         |          |              |                   |
|-----------------------------------------|----------------------------------|--------------------------------|------------------|---------|----------|--------------|-------------------|
|                                         | Sa                               | ve Delete                      | Make Copy        | History | Review   | Add Holdings | View: Full View V |
|                                         |                                  |                                | Study Program    | Add N   | ew Item  |              |                   |
| Extended Title: Ar<br>Title: American E | merican Experi<br>Experience: Th | ence : The Pre<br>e Presidents | sidents          |         |          |              | Présidents        |
| Exclude From                            | Authority:                       | Cre                            | ate Local Author | ity: 🗌  |          |              | TO PERHAPIN       |
| This Is A Brie                          | ef Record:                       | Remove Rec                     | cord After Check | in: 🗌   |          |              | Uploaded Jacket   |
| Active Holdin                           | 1gs (9)                          |                                |                  |         |          |              |                   |
| Barcode 🚽                               |                                  | Call Number                    | \$ ◀             | _       | Branch   | \$           | Action            |
| 00005775                                |                                  | 932 v. 1 DVD                   |                  |         | East Bra | nch          | Edit              |
| 00005776                                |                                  | 932 v. 2 DVD                   |                  |         | East Bra | nch          | Edit              |
| 00005777                                |                                  | 932 v. 3 DVD                   |                  |         | East Bra | nch          | Edit              |
| 00005778                                |                                  | 932 v. 4 DVD                   |                  |         | East Bra | nch          | Edit              |
| 00005779                                |                                  | 932 v. 5 DVD                   |                  |         | East Bra | nch          | Edit              |
| 00005780                                |                                  | 932 v. 6 DVD                   |                  |         | East Bra | nch          | Edit              |
| 00005781                                |                                  | 932 v. 7 DVD                   |                  |         | East Bra | nch          | Edit              |
| 00005782                                |                                  | 932 v. 8 DVD                   |                  |         | East Bra | nch          | Edit              |
| 00005783                                |                                  | 932 v. 9 DVD                   |                  |         | East Bra | nch          | Edit              |
| Core                                    |                                  |                                |                  |         |          |              |                   |
| Age Group:                              | Adult                            |                                |                  | $\sim$  | RDA Cont | tent:        | ~                 |
| Material Type:                          | DVD                              |                                |                  | ~       | RDA Med  | ia:          | ~                 |
| Author Type:                            | Personal Na                      | me                             |                  | ~       | RDA Carr | ier:         | ~                 |
| Author's Name:                          |                                  |                                |                  |         |          |              |                   |

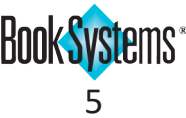

## Fine/Fee Types

If you need a more detailed breakdown of money owed or paid to the library, you can add custom fine and fee types for your library. For example, you could add fees for non-resident card applications, copier/printer charges, and more. Statistics for these types will be viewable on the **Cash Drawer Statistics** report in addition to Atriuum's delivered fine/fee types.

#### To create a custom fine/fee

- 1. Click Administration from Atriuum's Menu Bar, and then click Circulation.
- 2. Click Fine/Fee Types.
- 3. Click Add New Type Of Fine And Fee.
- 4. Enter a name for the charge.
- 5. Enter a description if needed.
- 6. Use the radio buttons to indicate whether this is a fine (associated with a specific holding) or a fee (standalone charge).
- 7. Click Save.

| Add Type Of Fine And        | Fee                       |           |        |
|-----------------------------|---------------------------|-----------|--------|
| Type: Non-resident of       | card fee                  |           |        |
| Description: Annual fee for | out of town patrons       |           |        |
| This Is An: O Item Fine (   | Independent Fee           |           |        |
|                             | Save Cancel               |           |        |
| Add/Edit Types Of Fine      | es And Fees               |           |        |
| Fine/Fee Type               | Description               | Item Fine | Action |
| Damaged                     | Damaged Fines             | Yes       | None   |
| Fee                         | Standalone Fees           | No        | None   |
| Lost                        | Lost Fines                | Yes       | None   |
| Missing Component           | Missing Component Fines   | Yes       | None   |
| Other                       | Other Fines               | Yes       | None   |
| Overdue                     | Overdue Fines             | Yes       | None   |
| Processing Charge           | Fine For Processing Items | Yes       | None   |
| Rental                      | Rental Fines              | Yes       | None   |

Added options display in drop-down lists on the Assess Fine and Assess Fee forms.

You can also create **Special Fine/Fee Barcodes** to quickly assess these charges. For complete instructions, see the online Help files.

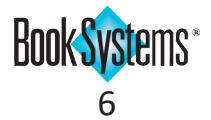

# <sup>•</sup>iuum® What's New in Atriuum 12.8

### **Reserves**

### **Reserve Shelf Receipt Choices**

Depending on your Reserve Shelf policies and workflow, you may want to show more or less information on your receipts. Atriuum now has four choices for Reserve Shelf Receipts; these are pictured below.

#### To choose your receipt format

- 1. Click Administration from Atriuum's Menu Bar, and then click Circulation.
- 2. Click Circulation Settings.
- 3. Scroll down to the *Receipt Settings* section.
- 4. Click the Reserve Shelf Receipt: drop-down button, and click again to select one of the four options (pictured here).
- 5. Click Save.

| Reserve Shell Rece | eipt              |            |      |
|--------------------|-------------------|------------|------|
| Title: Absolute    | l <b>y</b> almost |            |      |
| Barcode: 0000471   | 12                |            |      |
| Author: Graff, I   | Lisa              |            |      |
| Placed on Reserv   | 7e Shelf          | On:        |      |
| 04/16/2020 01:     | :16:44PM          |            |      |
| Reserved to: New   | bitt Vi           | rainia     |      |
| Pick Up At: East   | Branch            | -9         |      |
| Barcode: 401643    |                   |            |      |
| Patron Report Cl   | Lass: Adu         | lts        |      |
| Mahila Dhana       |                   |            |      |
| MODILE Phone:      | : (555)           | 555-5555   |      |
| Contact Prefe      | erence:           | Mobile Ph  | lone |
|                    |                   |            |      |
| 04/21/2020         |                   | 07-18-28AM | 4    |
|                    |                   |            | -    |

Standard Item (default)

Nesbitt, Virginia Expires: 05/16/2020 Held Date :04/16/2020 Pick Up At : East Branch Title : Absolutely almost Call Number : FIC Gra Item Barcode : 00004712 Home Location : East Branch Notify : Mobile Phone Mobile Number: (555) 555-5555 Email : atriuumpatron@gmail.com

: 5555555555@vtext.com

Text Notes:

#### **Standard Patron**

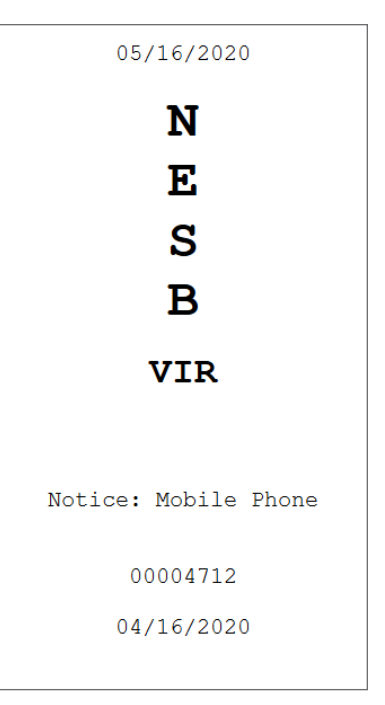

#### **Discreet Spine**

Nes 1643 Placed On Shelf: 04/16/2020 Absolutely almost

**Discreet Slip** 

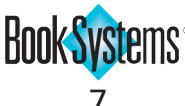

### **Bulk Reserves**

If you have a long list of patrons who want a new or popular item, you can add reservations for all those patrons at once. This convenient method creates reservations in the order you place patrons in the queue, so you can use a saved report filter or copy and paste a list of barcodes from a spreadsheet to add many patrons at once. You can also scan or enter item barcodes or use the **Lookup** or **Filter** options as with any other Atriuum queue.

#### To create a bulk reservation

- 1. Click **Circulation** from Atriuum's **Menu Bar**; under **Bulk**, click **Bulk Reserve**.
- 2. Search for the item you want to reserve to the patrons.
- 3. Add barcodes to the Bulk Reserve Queue in one of the following ways:
  - Click **Lookup** and search for a single patron.
  - Click Filter and search for a group of patrons with shared criteria. If you have a saved template, you can select it in the drop-down list and click Load Template; then click Generate Report.
  - Scan or enter patron barcodes manually into the field; then, click Add.
- 4. Inspect the list, and remove any patrons as needed.
- 5. When you are satisfied with the list, click **Create Reserves**.

| Bulk Res | serves         |                                  |                             |                            |
|----------|----------------|----------------------------------|-----------------------------|----------------------------|
|          |                |                                  |                             |                            |
| Patrons: |                |                                  |                             |                            |
| Add Lo   | okup Filter    | Item to be reserved: The boy fro | om the woods<br>Clear Queue |                            |
| Bulk Res | serve Queue    |                                  |                             |                            |
| Record   | Patron Barcode |                                  | Patron Name                 | _                          |
| 1        | 401720         |                                  | Smith, Damon                |                            |
| 2        | 402599         |                                  | Golden, Anna                |                            |
| 3        | 401999         |                                  | Abbey, Pam                  |                            |
| 4        | 857089         |                                  | Clark, Matt                 |                            |
| 5        | 400524         |                                  | White, Linda                |                            |
| 6        | 855088         |                                  | Thompson, Carla             |                            |
| 7        | 401643         |                                  | Nesbitt, Virginia           |                            |
|          |                |                                  |                             | Remove Selected From Queue |

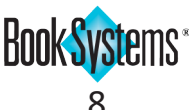

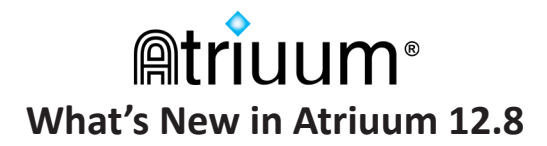

### **Physical Location on Action Items**

To streamline the process of pulling reserved items from the shelves, items' **Physical Locations** have been added to Action Items so staff know where to find them.

This information displays if you have enabled the related catalog setting to show physical location in multiple areas of Atriuum and OPAC.

#### To enable the setting

- 1. Click Administration from Atriuum's Menu Bar, and then click Catalog.
- 2. Click Catalog Settings.
- 3. Next to Display Physical Location Where Applicable:, click Yes.
- 4. Click **Save**.

| Action Items                  | Action Item: Reserve                                                                                                    |
|-------------------------------|----------------------------------------------------------------------------------------------------|
| Actions: 1<br>5:29 PM Reserve | The following item has been recently reserved:<br>Item reserved from OPAC by patron Nesbitt, Virginia (401643).<br>Click here to review the Reserve Details<br>Call Number: FIC Mor<br>Physical Locations: Book Adaptations Display, Main Stacks<br>Title: Nine perfect strangers<br>Author: Moriarty, Liane<br>Date Reserved: 04/09/2020 05:29:27PM<br>Pick Up At: East Branch<br>Available Locations: East Branch, In Transit<br>Comment: Reserved from OPAC by patron Nesbitt, Virginia (401643)<br>Delete Close |

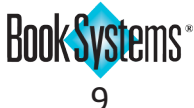

# **Atriuum**<sup>®</sup> What's New in Atriuum 12.8

### Pickup Locations for Kiosks (requires license)

If your database is **Distributed**, you can set up kiosks, which are alternate pickup locations that represent special areas of the library or locations for after-hours access, such as lockers in the lobby or a remote unstaffed location. (For **Centralized** databases, kiosk or branch pickup locations always display on **Action Items**.)

If you have enabled kiosks, pickup locations display in **Action Items** for patron reserves so you can quickly identify which items should be placed on the primary reserve shelf and which should be set aside to be checked out and distributed to kiosks.

| Action Items |               | Action Item: Reserve                                                                                                    |
|--------------|---------------|----------------------------------------------------------------------------------------------------|
| Actions: 4   |               | The following item has been recently reserved:                                                                                                    |
| 5:32 PM      | Reserve       |                                                                                                    |
| Apr 2        | Reserve       | Item reserved from OPAC by patron Smith, Angela (01627782).<br>Click here to review the Reserve Details                                                                                          |
| Mar 31       | Shelf Removal |                                                                                                    |
| Mar 31       | Shelf Removal | Call Number: FIC GRA Physical Locations: Main Stacks Title: "K" lo for Killer                                                                                                    |
|              |               | Author: Graffon, Sue<br>Date Reserved: 04/09/2020 05:32:32PM<br>Pick Up At: Lobby Lockers<br>Available Locations: Main Library<br>Comment: Reserved from OPAC by patron Smith, Angela (01627782) |
|              |               | Delete                                                                                                    |

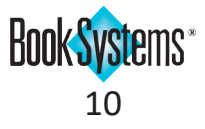

### **Reserve Shelf Expires On**

If you need to see when certain items on the Reserve Shelf are due to expire, you can use this new data type to add a column to a report or to filter for items.

For example, if the library is closing to patrons for a staff training day, items that would expire that day might need to be pulled off the Reserve Shelf beforehand.

#### To add an Expires On column to a report

- 1. Click **Reports** from Atriuum's **Menu Bar**; under **Administration**, click **Standard/Saved**.
- 2. Click Edit in the Action column for List On Reserve Shelf.
- 3. Click Columns. In the Possible Columns list, scroll down to Expires On, and double-click it.
- 4. Click **Generate Report**. The report regenerates and displays when each hold expires.

| Line #<br>DateReserve Shelf<br>DatePatron NameTitlePick Up<br>At<br>CommentReserve Shelf<br>CommentExpired Expi104/16/2020<br>01:16:44PMNesbitt, VirginiaAbsolutely almostEast<br>Branchfalse05/1<br>01:12204/16/2020<br>01:17:13PMSmith, JaniceAt home : a short history of private<br>lifeEast<br>Branchfalse05/1<br>01:12304/16/2020<br>01:17:41PMAguilar,<br>Alejandro "Alex"The acts of King Arthur and his<br>noble knightsEast<br>Branchfalse05/1<br>01:12404/16/2020<br>01:18:21PMSmith, Larry<br>Jacobson,City of death (City Triology)East<br>Branchfalse05/1<br>01:12504/16/2020<br>01:18:21PMJacobson,From eternity to here : the quest for<br>Eastfalse05/1<br>01:12                                      | ires On<br>6/2020<br>6:44PM<br>6/2020 |
|----------------------------------------------------------------------------------------------------|---------------------------------------|
| 1     04/16/2020<br>01:16:44PM     Nesbitt, Virginia     Absolutely almost     East<br>Branch     false     05/1<br>01:17       2     01:16:44PM<br>01:17:13PM     Smith, Janice<br>Mith, Janice     At home : a short history of private<br>life     East<br>Branch     false     05/1<br>01:17       3     04/16/2020<br>01:17:41PM     Aguilar,<br>Alejandro "Alex"     The acts of King Arthur and his<br>noble knights     East<br>Branch     false     05/1<br>01:1       4     04/16/2020<br>01:18:21PM     Smith, Larry     City of death (City Triology)     East<br>Branch     false     05/1<br>01:1       5     04/16/2020     Jacobson,     From eternity to here : the quest for East     false     05/1 | 6/2020<br>6:44PM<br>6/2020            |
| 2     04/16/2020<br>01:17:13PM     Smith, Janice     At home : a short history of private     East     false     05/1       3     04/16/2020<br>01:17:41PM     Aguilar,     The acts of King Arthur and his     East     false     05/1       4     04/16/2020<br>01:18:21PM     Alejandro "Alex"     noble knights     Branch     false     05/1       5     04/16/2020     Jacobson,     From eternity to here : the quest for East     False     05/1                                                                                                    | 6/2020                                |
| 3     04/16/2020<br>01:17:41PM     Aguilar,<br>Alejandro "Alex" noble knights     The acts of King Arthur and his<br>Branch     East<br>Branch     05/1<br>01:1       4     04/16/2020<br>01:18:21PM     Smith, Larry     City of death (City Triology)     East<br>Branch     05/1<br>01:1       5     04/16/2020     Jacobson,     From eternity to here : the quest for East     05/1                                                                                                    | 7:13PM                                |
| 4 04/16/2020 Smith, Larry City of death (City Triology) East false 05/1<br>01:18:21PM Smith, Larry City of death (City Triology) Branch false 05/1<br>04/16/2020 Jacobson, From eternity to here : the quest for East false 05/1                                                                                                    | 6/2020<br>7:41PM                      |
| 04/16/2020 Jacobson, From eternity to here : the quest for East                                                                                                    | 6/2020<br>8:21PM                      |
| 01:18:48PM Pamela the ultimate theory of time Branch 01:1                                                                                                    | 6/2020<br>8:48PM                      |
| 6 04/16/2020 Lenox, Mike Carte blanche : 007 : the new East false 05/1<br>01:19:19PM Lenox, Mike James Bond novel Branch false 01:1                                                                                                    | 6/2020<br>9:19PM                      |
| dit This Report Email Report Printable Version Export Report As CSV Export Report As Text Export Optic<br>Save Report Template For Quick Generation                                                                                                    | ons                                   |

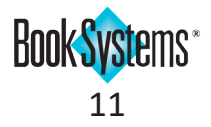

### Patrons

#### Gender

If you need more options for keeping track of your patron demographics, you can add, edit, and delete Gender types for your library. By default, the options are *Male*, *Female*, and *Unspecified*, but you can create any additional types you choose.

#### To add a gender

- 1. Click Administration from Atriuum's Menu Bar, and then click Patrons.
- 2. Click Gender.
- 3. Click Add New Gender.
- 4. Enter a Name: and Description: in the corresponding fields.
- Click the Self Check Generic Image: drop-down button, and click again to select an image to display in Self Check Out (requires license) for patrons who do not have uploaded pictures (based on circulation settings).
- 6. Click Save.

This new option displays anywhere gender can be selected, such as the **Add/Edit Patron** form, **Reclassify Patrons**, and more.

| Name:                                 | Nonbinary                      |                                                                        | (                                        |
|---------------------------------------|--------------------------------|------------------------------------------------------------------------|------------------------------------------|
| Description:                          | Patron identifies as nonbinary |                                                                        |                                          |
| Self Check Ge                         | neric Image: UserGray.png 🗸    |                                                                        |                                          |
|                                       |                                |                                                                        |                                          |
|                                       |                                |                                                                        |                                          |
|                                       | Si                             | ave Cancel                                                             |                                          |
|                                       | S                              | ave Cancel                                                             |                                          |
| Add/Edit Ge                           | sinder                         | Cancel                                                                 |                                          |
| Add/Edit Ge<br>Name                   | ender<br>Description           | Self Check Generic Image                                               | Action                                   |
| Add/Edit Ge<br>Name<br>Female         | ender<br>Description           | Self Check Generic Image<br>UserPink.png                               | Action<br>Edit   Delete                  |
| Add/Edit Ge<br>Name<br>Female<br>Male | ender<br>Description           | ave Cancel<br>Self Check Generic Image<br>UserPink.png<br>UserBlue.png | Action<br>Edit   Delete<br>Edit   Delete |

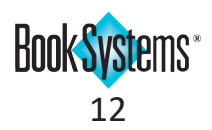

# **Atriuum**<sup>®</sup> What's New in Atriuum 12.8

### **Renew Library Card in OPAC**

For the convenience of your patrons, you can allow them to renew their library cards when they log on to **My Items**. This feature is based on **Patron Circulation Class**, so you can allow this feature for some groups of patrons and disallow it for others. Patrons who are blocked from circulation cannot renew no matter their class.

#### To enable library card renewal

- 1. Click Administration from Atriuum's Menu Bar, and then click Patrons.
- 2. Click Patron Circulation Class.
- 3. For the class you want to give permission to renew cards in **OPAC**, click **Edit** in the **Actions** row.
- 4. Next to Allow Patrons To Renew Library Card:, click Yes.
- 5. Click Save.

When patrons from this circulation class log on to My Items, they will see a message if their cards are expired or expiring soon along with an option to renew their card.

| Name:                                       | Adults                                                                                                    | 2 |
|---------------------------------------------|----------------------------------------------------------------------------------------------------|---|
| Description:                                | Patrons over the age of 21                                                                                                    |   |
| Fine Limit:                                 | 15.00                                                                                                    |   |
| Overdue Limit:                              | 3                                                                                                    |   |
| Items Out Limit:                            | 10                                                                                                    |   |
| Items Reserved Limit:                       | 10                                                                                                    |   |
| OPAC Items Reserved Limit:                  | 5                                                                                                    |   |
| Reserve Priority:                           | 2                                                                                                    |   |
| Reserve Fee:                                | 0.00                                                                                                    |   |
| Card Expiration Period:                     | Patron Settings Default:   Specify:                                                                                                    |   |
| Review Or Rate Items:                       | Review With Approval $\sim$                                                                                                    |   |
| Create Community Post:                      | Post With Approval                                                                                                    |   |
| Show Bookings In OPAC:                      | Yes:  No:  Yes:  Yes:  Y |   |
| Show Hidden In OPAC:                        | Yes: 🔿 No: 💿                                                                                                    |   |
| Allow Circulation Override:                 | Yes:  No:  Yes:  Yes:  Y |   |
| Allow Patrons To Change Passwo              | ord: Yes:  No:                                                                                                    |   |
| Allow Patrons To Renew Library              | Card: Yes:  No:                                                                                                    |   |
| Block SIP2 Validation:                      | Yes: 🔿 No: 💿                                                                                                    |   |
|                                             | Save Cancel                                                                                                    |   |
|                                             |                                                                                                    |   |
|                                             |                                                                                                    |   |
|                                             |                                                                                                    |   |
| · NESBITT VIDGINIA(                         | 101643)                                                                                                    |   |
|                                             | +01043)                                                                                                    |   |
| card will expire in 1 day. Renew            | <b>—</b>                                                                                                    |   |
| lave 2 Items Checked Out                    |                                                                                                    |   |
| Have 2 Items That Are Overdue               |                                                                                                    |   |
| Owe \$4.00 In Fines/Fees                    |                                                                                                    |   |
| lave 3 Bookbags<br>lave 11 Watch List Items |                                                                                                    |   |
| Javo & Community Poete                      |                                                                                                    |   |
| lave 4 Community 1 0sts                     |                                                                                                    |   |
| eserves Items Out                           | Fines Account Interests History                                                                                                    |   |
| eserves Items Out                           | Fines Account Interests History                                                                                                    |   |

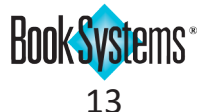

## Library

### **Multiple Library Hours**

If your library operates for portions of the day, you can display your open and closed hours in **OPAC**. The **Library Information** form now supports multiple hour ranges. For **Centralized** libraries, any changes apply to the branch where you are currently logged on.

#### To edit your library hours

- 1. Click Administration from Atriuum's Menu Bar, and then click OPAC.
- 2. Click Messages And Information.
- 3. Click Edit Library Information.
- 4. In the **Open:** and **Closed:** fields for each day of the week, enter times. If you are closed for a portion of the day, click the 🚔 to add another row. For example, if the library closes from *11:30-12:30* for lunch on weekdays, your form might look like the image below.

| ranch I | nformat | ion   |       |       |       |       |                                       |
|---------|---------|-------|-------|-------|-------|-------|---------------------------------------|
|         | Sun:    | Mon:  | Tue:  | Wed:  | Thu:  | Fri:  | Sat:                                  |
| Open:   | 12:00   | 8:00  | 8:00  | 8:00  | 8:00  | 8:00  | 8:00                                  |
| Closed: | 6:00    | 11:30 | 11:30 | 11:30 | 11:30 | 11:30 | 6:00                                  |
| Open:   |         | 12:30 | 12:30 | 12:30 | 12:30 | 12:30 | <u></u>                               |
| Closed: |         | 6:00  | 6:00  | 6:00  | 6:00  | 6:00  | i i i i i i i i i i i i i i i i i i i |

- 5. To discard a row of times added by mistake, click the trash can icon to remove it.
- 6. When you are satisfied with your hours, click **Save**.

Your library's hours display on the Info area of OPAC.

| EAST BRANCH                                                                                |       |        |        |         |           |          |        |          |
|--------------------------------------------------------------------------------------------|-------|--------|--------|---------|-----------|----------|--------|----------|
| 1212 Main Street Pleasantville,<br>AL 35555                                                |       | Sunday | Monday | Tuesday | Wednesday | Thursday | Friday | Saturday |
| (555) 555-5555<br>Librarian Name: Mrs. Abigail<br>Reader<br>Iibrarian@mainstreetpublic.com | Open  | 12:00  | 8:00   | 8:00    | 8:00      | 8:00     | 8:00   | 8:00     |
|                                                                                            | Close | 6:00   | 11:30  | 11:30   | 11:30     | 11:30    | 11:30  | 6:00     |
|                                                                                            | Open  |        | 12:30  | 12:30   | 12:30     | 12:30    | 12:30  |          |
|                                                                                            | Close |        | 6:00   | 6:00    | 6:00      | 6:00     | 6:00   |          |
| Library Message:<br>Come nestle in with a new book in our new fireside reading nook!       |       |        |        |         |           |          |        |          |
| Map: Library Map                                                                           |       |        |        |         |           |          |        |          |

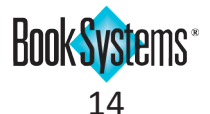

## OPAC

### **Target Audience in Search Results**

If you use the **Target Audience** field (521a MARC) to indicate the intended audience for a book or movie, you can display this information in **OPAC** search results (**List View**). If this information already exists in your MARC records, it will automatically be mapped to this new field on the bibliographic records.

#### To enable the setting

- 1. Click Administration from Atriuum's Menu Bar, and then click OPAC.
- 2. Click Searching.
- 3. In the Search Results Options section, next to Show Target Audience In OPAC Search Results:, click Yes.
- 4. Click Save.

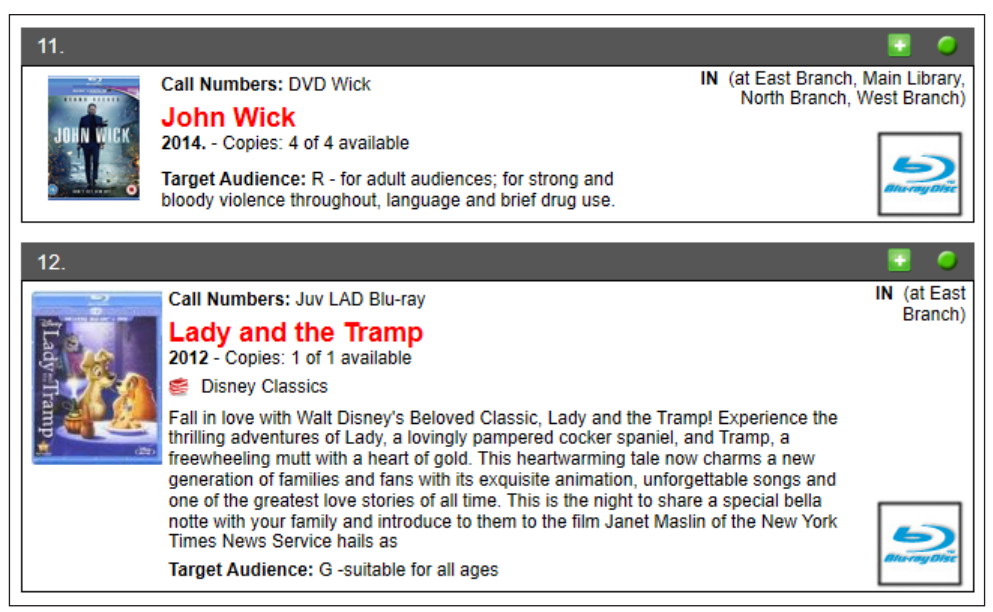

This information displays in Full Details regardless of the setting.

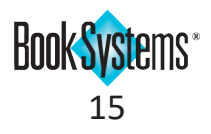

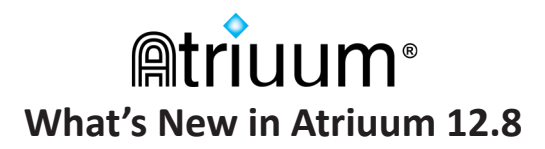

### **New Themes**

Main themes in more colors, styles, and motifs are available for you to customize your **OPAC** for a unique look and feel. Some examples are pictured below.

#### To set a Main OPAC Theme for the library

- 1. Click Administration from Atriuum's Menu Bar, and then click OPAC.
- 2. Click Themes And Layouts.
- 3. Scroll down to the *Default OPAC Theme Settings For Library* section.
- 4. Click the **Default Main Theme:** drop-down button, and click again to select a theme.
- 5. Click Save.

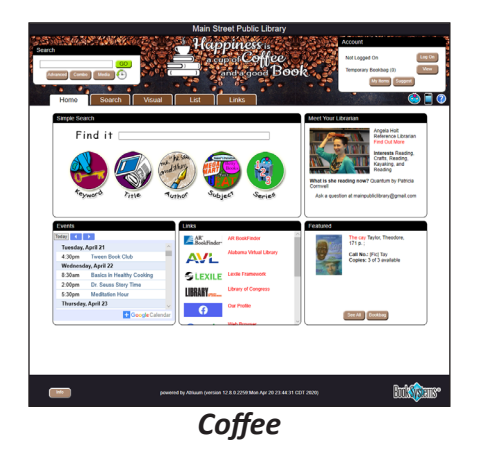

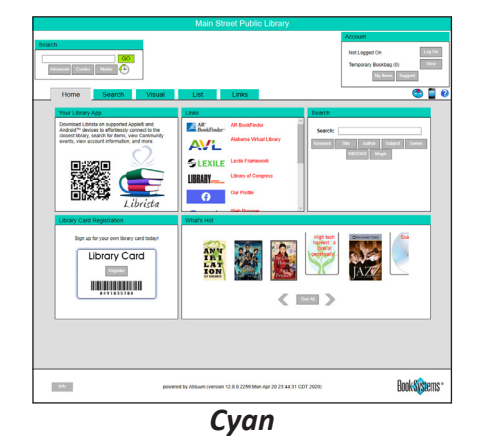

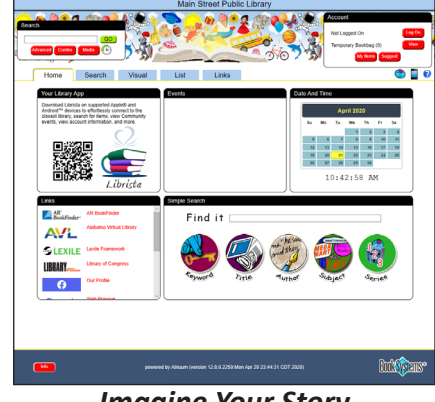

**Imagine Your Story** 

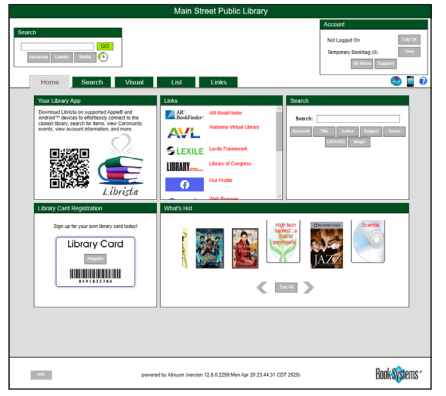

Forest

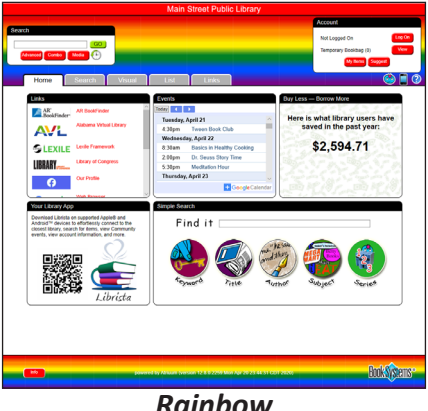

Rainbow

| Harm Earlier<br>Harm Control<br>Warshall<br>Harmon Control<br>Harmon Control<br>H | Voul      Voul      V | Int Lass<br>Concernent and a second and a second and a seco |             |
|----------------------------------------------------------------------------------------------------|----------------------------------------------------------------------------------------------------|----------------------------------------------------------------------------------------------------|-------------|
|                                                                                                    |                                                                                                    |                                                                                                    | Book Stream |

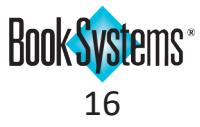

# Serials (requires license)

## **Add Serials Holdings Permission**

If you need to allow some workers to catalog new holdings/issues as they arrive without giving them full permission to edit Serial MARC records, you can assign those workers a new permission that gives them access to just what they need.

#### To assign the worker permission

- 1. Click Administration from Atriuum's Menu Bar, and then click Library.
- 2. Click Worker Records.
- 3. In the Action column for the worker you need to modify, click [Edit].
- 4. Scroll down to the *Serials Related Permissions* section.
- 5. Click to select the Add New Serials Holdings check box, and any other permissions as needed.
- 6. Click Save.

| Serials Related Permissions    |                         |
|--------------------------------|-------------------------|
|                                | Enabled                 |
| Add New Serials Holdings       |                         |
| Add Serials Subscriptions      |                         |
| Check In Serials Issues        |                         |
| Delete Serials Subscriptions   |                         |
| Edit Serials Issue Information |                         |
| Modify Serials Subscriptions   |                         |
| View Serials Reports           | Select All Deselect All |

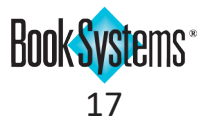

# ILL (requires license)

### **Cost On ILL Brief Records**

To hold patrons accountable for items borrowed through Interlibrary Loan, you can include a Cost when you receive items and create ILL brief records for circulation.

#### To add a received item

- 1. Click ILL from Atriuum's Menu Bar; under Borrowing, click Receive Item.
- 2. Enter information about the item, including the title, author, and more.
- 3. Enter an amount in the **Cost:** field; this value will be assessed if the item is marked lost.
- 4. Enter any additional information in the remaining fields; when you are satisfied, click Create Record.

| Create A Brief Bibliographic And Holdings Record For ILL Circulation                                |                |                  |  |  |  |  |  |
|----------------------------------------------------------------------------------------------------|----------------|------------------|--|--|--|--|--|
| Temporary Record                                                                                    |                |                  |  |  |  |  |  |
| Barcode:                                                                                            | next available | Call No. Prefix: |  |  |  |  |  |
| Barcode Type:                                                                                       | ILL Barcode    | Call No.:        |  |  |  |  |  |
| Title:                                                                                              |                |                  |  |  |  |  |  |
| Author:                                                                                             |                |                  |  |  |  |  |  |
| ISBN:                                                                                               |                | Lending Library: |  |  |  |  |  |
| UPC:                                                                                                |                | Lending Barcode: |  |  |  |  |  |
| Item Circulation Class:                                                                             | Book           |                  |  |  |  |  |  |
| Item Report Class:                                                                                  | Undefined ~    |                  |  |  |  |  |  |
| Cost:                                                                                               |                |                  |  |  |  |  |  |
| Remove Record After Check In:                                                                       |                |                  |  |  |  |  |  |
| Create Record                                                                                       |                |                  |  |  |  |  |  |
| OR                                                                                                  |                |                  |  |  |  |  |  |
| Specify the ISBN/UPC you wish to look up using your specified Z39.50 databases:<br>ISBN/UPC: Search |                |                  |  |  |  |  |  |

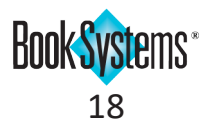